# **ΟΝΟ**∫ΟΚΚΙ

## **Digital Gauge Counter** DG-5100 Series

## - Parameter Reference

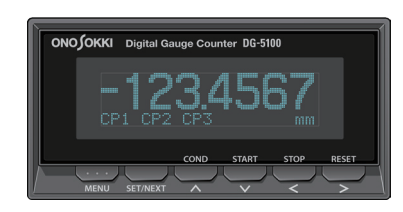

This manual describes basic operations, name of each section, and specifications of the DG-5100 Series Digital Gauge Counter.

Be sure to handle the product with the procedures described in this manual.

For details on name of each section, specifications, and handling precautions of DG-5100 Series Digital Gauge Counter, refer to the Instrument Instruction Manual

| Model   | Description                    |
|---------|--------------------------------|
| DG-5100 | Basic type main unit           |
| DG-0522 | BCD Function Option            |
| DG-0530 | Analog Output Function Option  |
| TM-0301 | DC Power Supply Option         |
| TM-0340 | Contact Output Function Option |
|         |                                |

## Omission of Issuance of Certificate

This product has been tested under strict inspections for normal operation before shipment. Please note that the issuance of certificate is omitted

## Warranty

- 1. This product is covered by a warranty for a period of one year from the date of purchase. This warranty covers freeof-charge repair during the warranty period.
- 2. Even during the warranty period, the following failures will be handled on a fee basis
- · Failures or damages occurring through misuse, improper repairs, or modification · Failures or damages occurring through mishandling
- (dropping) during transportation after purchase
- Failures or damages occurring through natural calamities. (fires, earthquakes, flooding, and lightening)
- · Failures or damages occurring through environmental disruption or abnormal voltage
- · Replenishment of expendable supplies, spare parts, and accessories
- If you have any question about repairs after the warranty period, contact your dealer or Ono Sokki sales office nearby

## WORLD WIDE

3-9-3 Shin-Yokohama, Kohoku-ku, Yokohama 222-8507, Japan Phone :+81-45-476-9712/Fax :+81-45-470-7244

> Copyright © ONO SOKKI CO., LTD. 2010 All rights reserved. B00002220 / IM10062102(.01) 106(MS)000

## Modes and Mode Selection

The DG-5100 Series Digital Gauge Counter is provided with three different modes: measurement, parameter setting, and condition setting display.

## Changing the Mode

When you turn ON the power of the DG-5100 Series Digital Gauge Counter, it is activated in the measurement mode

When you press the [MENU] switch in the measurement mode, the parameter setting mode is entered. When you press the [COND] switch in the measurement mode, the condition setting display mode is entered. When you press the [MENU] switch in the parameter setting mode or the condition setting display mode, the measurement mode is resumed.

Even if you press the [START] or [STOP] switch in the parameter setting mode or the condition setting display mode, the counter does not start measurement.

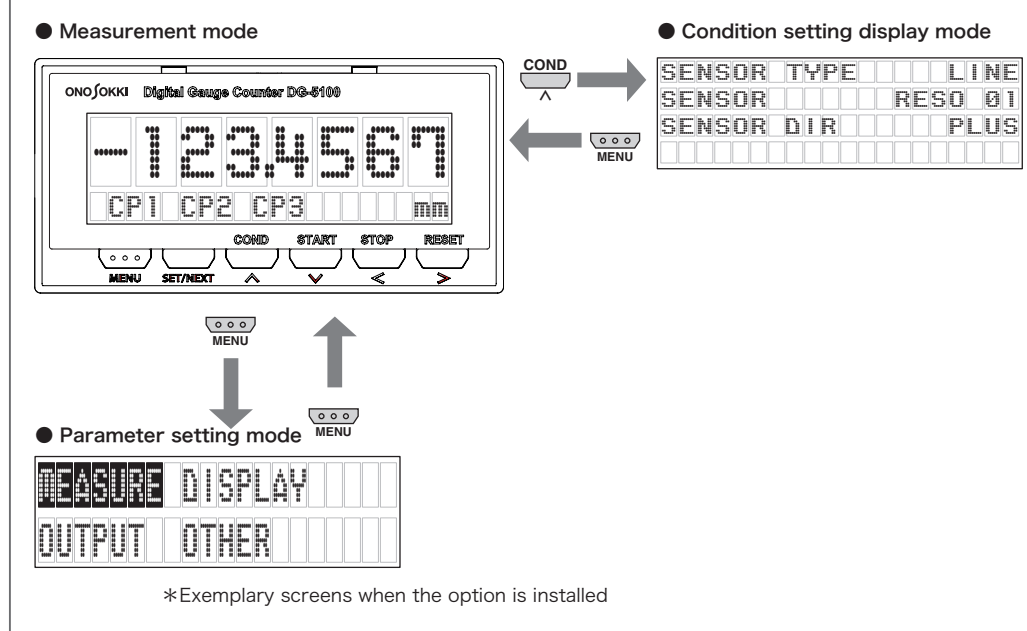

## Measurement Mode (NORMAL / MAX / MIN / RANGE)

The DG-5100 Series Digital Gauge Counter is provided with four different measurement modes: 0:NORMAL, 1:MAX. 2:MIN. and 3:RANGE.

Each measurement mode is selected by the DISPLAY condition in the parameter setting mode screen displayed when you press the [MENU] switch.

0:NORMAL Displays the instantaneous value.

- Displays the maximum value in a section between the timing when the [START] switch is pressed and the 1 : MAX iming when the [STOP] switch is pressed.
- Displays the minimum value in a section between the timing when the [START] switch is pressed and the 2 · MIN timing when the [STOP] switch is pressed.
- Displays the difference between the maximum and minimum values (MAX-MIN) in a section between the 3 : RANGE timing when the [START] switch is pressed and the timing when the [STOP] switch is pressed.

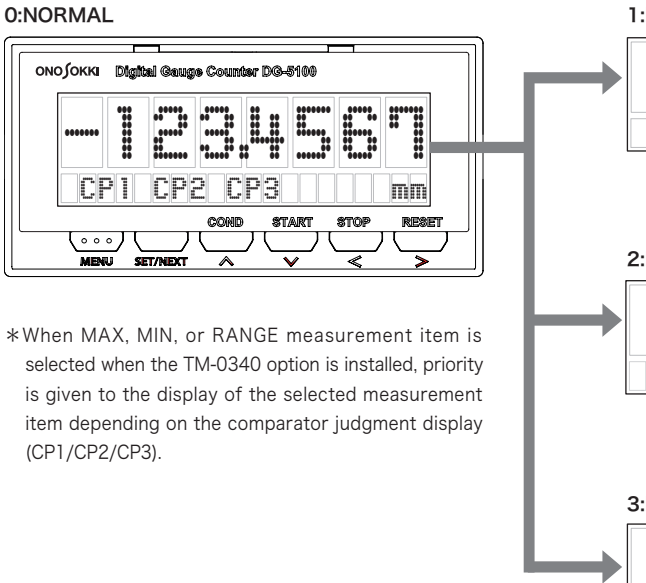

# Condition Setting Display Mode

In this mode, condition settings in the DG-5100 Series Digital Gauge Counter are displayed for confirmation.

## Selecting the Condition Setting Display Mode

When you press the [COND] switch in the measurement mode, the condition setting display mode is entered. In the condition setting display mode, each time you press the [SET/NEXT] switch, up to seven condition setting screens change. When you press the [MENU] switch, the measurement mode is resumed.

## Details on Condition Setting Display Mode Screen

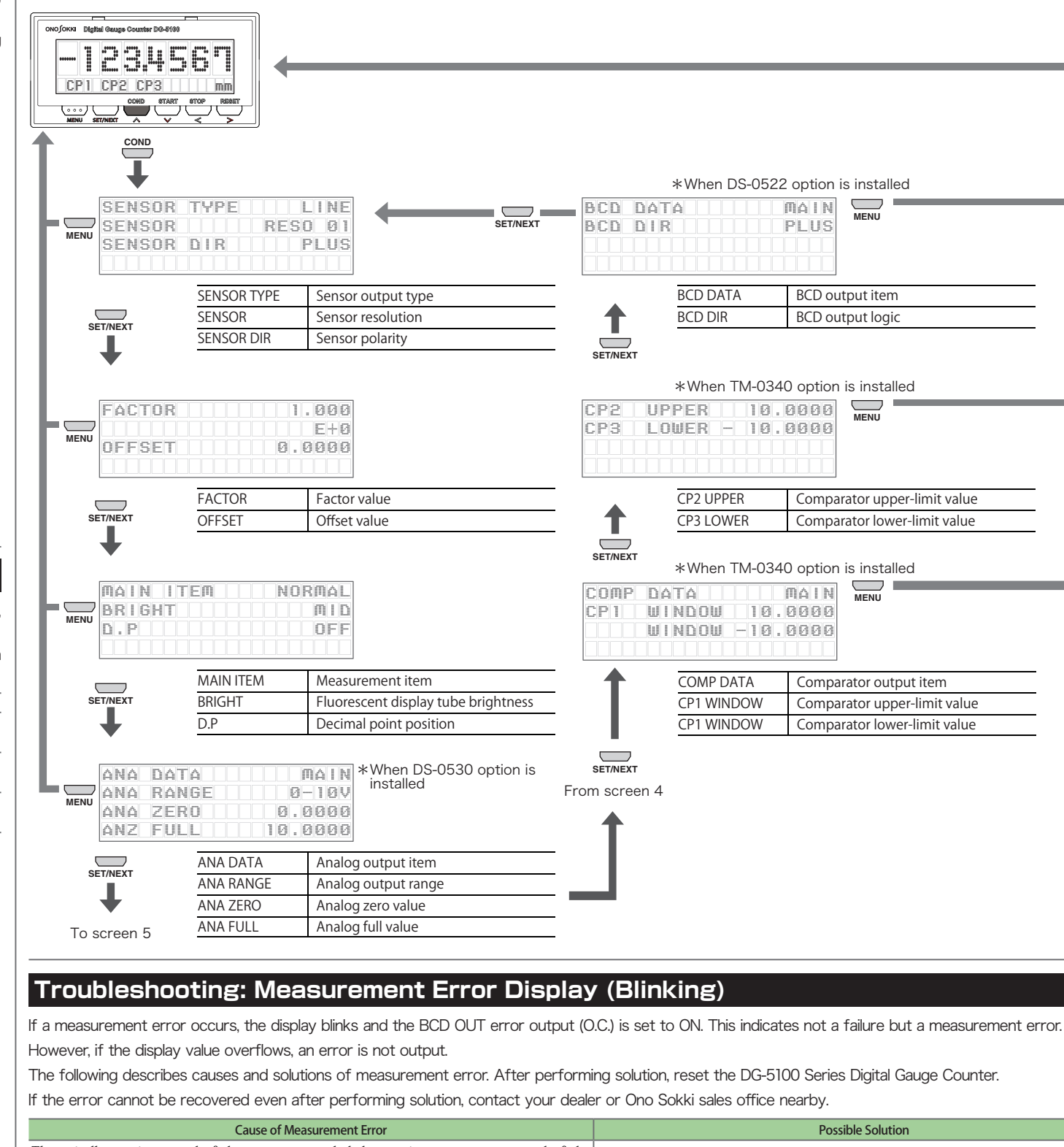

|                                                                | The spindle moving speed of the sensor exceeded the maximum response speed of the    |     |
|----------------------------------------------------------------|--------------------------------------------------------------------------------------|-----|
|                                                                | sensor. (The maximum response speed may be exceeded by the impact occurring when the | Ree |
|                                                                | tip of the spindle hits an object under measurement.)                                |     |
|                                                                |                                                                                      | Wi  |
| The input signal of the sensor was affected by external noise. |                                                                                      | Do  |
|                                                                |                                                                                      | Re  |
|                                                                | The output signal of the sensor produced a 90-degree phase shift.                    | Re  |
|                                                                | The display value exceeded 7 digits.                                                 | Set |

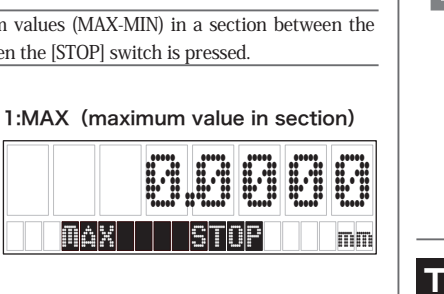

2:MIN (minimum value in section)

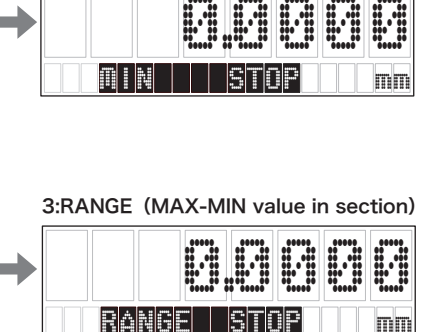

| D DAT                   | *When DS-0522                                                            | option is installed                                                                    |
|-------------------------|--------------------------------------------------------------------------|----------------------------------------------------------------------------------------|
|                         | BCD DATA                                                                 | BCD output item                                                                        |
| ₳                       | BCD DIR                                                                  | BCD output logic                                                                       |
| T/NEXT                  |                                                                          |                                                                                        |
|                         | *When TM-0340                                                            | ) option is installed                                                                  |
| 2 UP                    | PER 10.0                                                                 |                                                                                        |
| '3 LO                   | WER - 10.0                                                               | 000                                                                                    |
|                         |                                                                          |                                                                                        |
|                         |                                                                          |                                                                                        |
|                         | CP2 UPPER                                                                | Comparator upper-limit value                                                           |
|                         | CP3 LOWER                                                                | Comparator lower-limit value                                                           |
| T/NEXT                  | *When TM-0340                                                            | ) option is installed                                                                  |
|                         |                                                                          |                                                                                        |
| )MP DA                  |                                                                          |                                                                                        |
| )MP DA<br>21 WI         | TA 10.<br>NDOW 10.                                                       | TAIN MENU<br>0000                                                                      |
| )MP DA<br>21 WI<br>WI   | TA<br>NDOW 10.<br>NDOW -10.                                              | MAIN<br>MENU<br>0000<br>0000                                                           |
| ) MP DA<br>) 1 WI<br>WI | TA 10.<br>NDOW 10.<br>NDOW -10.<br>COMP DATA                             | Comparator output item                                                                 |
|                         | TA 10.<br>NDOW 10.<br>NDOW -10.<br>COMP DATA<br>CP1 WINDOW               | Comparator output item<br>Comparator upper-limit value                                 |
|                         | TA 10.<br>NDOW 10.<br>NDOW -10.<br>COMP DATA<br>CP1 WINDOW<br>CP1 WINDOW | Comparator output item<br>Comparator upper-limit value<br>Comparator lower-limit value |
|                         | TA 10.<br>NDOW 10.<br>NDOW -10.<br>COMP DATA<br>CP1 WINDOW<br>CP1 WINDOW | Comparator output item<br>Comparator upper-limit value<br>Comparator lower-limit value |
| TINEXT                  | TA 10.<br>NDOW 10.<br>NDOW -10.<br>COMP DATA<br>CP1 WINDOW<br>CP1 WINDOW | Comparator output item<br>Comparator upper-limit value<br>Comparator lower-limit value |

**Possible Solution** 

duce the moving speed of the object under measurement or sensor.

ire the signal cable for sensor separately from noise sources such as motors.

not extend the signal cable for sensor more than necessary.

liably connect the DG-5100 main unit to a good ground.

place the sensor

Set the offset or factor value again so that the display value does not exceed 7 digits.

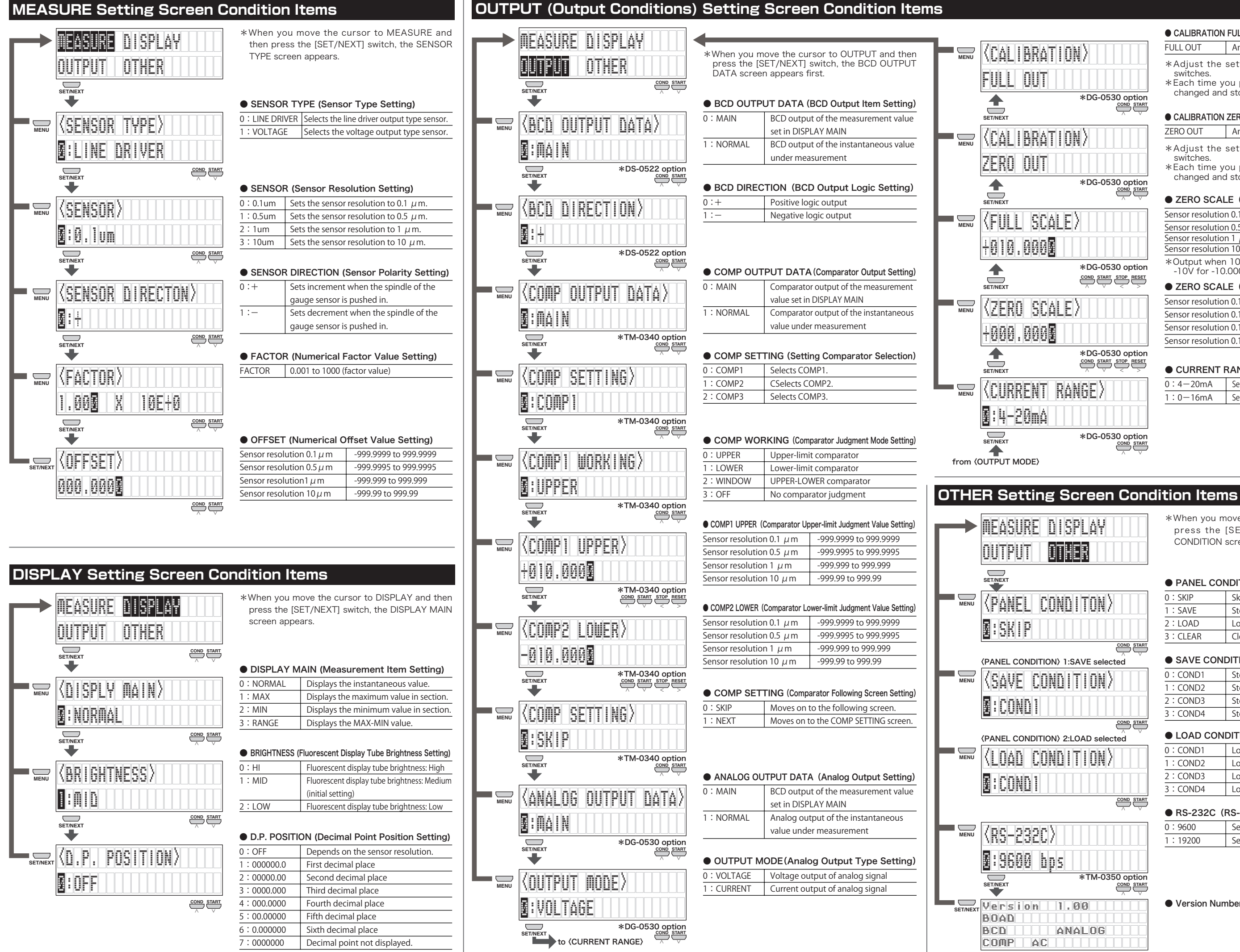

### CALIBRATION FULL OUT (Full Output Fine Adjustment) FULL OUT Analog output full adjustment

- \*Adjust the setting by using the [ $\land$ ] and [ $\lor$ ] switches
- \*Each time you press the switches, the value is changed and stored.

## CALIBRATION ZERO OUT (Zero Output Fine Adjustment)

ZERO OUT Analog output zero adjustment

- \*Adjust the setting by using the  $[\Lambda]$  and  $[\vee]$ switches
- \*Each time you press the switches, the value is changed and stored

## ZERO SCALE (Analog Full Scale Setting)

| Sensor resolution 0.1 $\mu{ m m}$ | -999.9999 to 999.9999 |
|-----------------------------------|-----------------------|
| Sensor resolution 0.5 $\mu$ m     | -999.9995 to 999.9995 |
| Sensor resolution 1 $\mu$ m       | -999.999 to 999.999   |
| Sensor resolution 10 $\mu$ m      | -999.99 to 999.99     |
|                                   |                       |

\*Output when 10.0000 is set: +10V for +10.0000 -10V for -10.0000

## ZERO SCALE (Analog Zero Scale Setting)

| Sensor resolution 0.1 $\mu$ m     | -999.9999 to 999.9999 |
|-----------------------------------|-----------------------|
| Sensor resolution 0.1 $\mu$ m     | -999.9995 to 999.9995 |
| Sensor resolution 0.1 $\mu{ m m}$ | -999.999 to 999.999   |
| Sensor resolution 0.1 $\mu$ m     | -999.99 to 999.99     |

## CURRENT RANGE (Output Current Range Setting)

| 0:4-20mA | Sets the output current to the 4-20mA range. |
|----------|----------------------------------------------|
| 1:0-16mA | Sets the output current to the 0-16mA range. |

\*When you move the cursor to OTHER and then press the [SET/NEXT] switch, the PANEL CONDITION screen appears.

## PANEL CONDITION (Panel Condition Setting)

| D: SKIP | Skips the setting.       |
|---------|--------------------------|
| 1:SAVE  | Stores panel conditions. |
| 2:LOAD  | Loads panel conditions.  |
| 3:CLEAR | Clears panel conditions. |

## SAVE CONDITION (Stores Panel Conditions)

| 0:COND1 | Stores panel conditions to COND1. |
|---------|-----------------------------------|
| 1:COND2 | Stores panel conditions to COND2. |
| 2:COND3 | Stores panel conditions to COND3. |
| 3:COND4 | Stores panel conditions to COND4. |
|         |                                   |

## LOAD CONDITION (Loads Panel Conditions)

| 0:COND1   | Loads panel conditions from COND1. |
|-----------|------------------------------------|
| 1 : COND2 | Loads panel conditions from COND2. |
| 2:COND3   | Loads panel conditions from COND3. |
| 3:COND4   | Loads panel conditions from COND4. |

## RS-232C (RS-232C Setting)

| 0:9600  | Sets the baud rate to 9600 bps.  |
|---------|----------------------------------|
| 1:19200 | Sets the baud rate to 19200 bps. |

## Version Number and Option Information Display